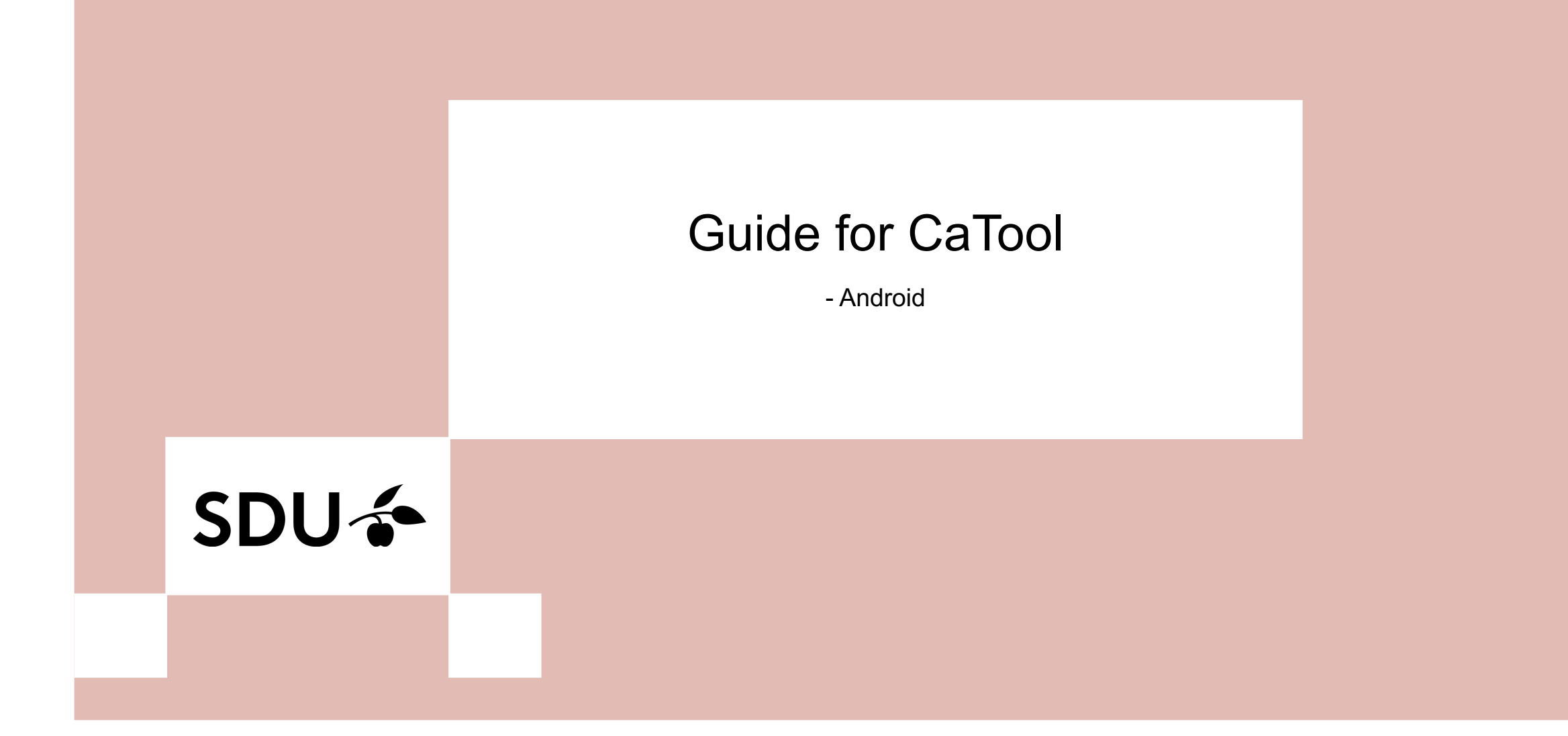

## SDU 🍝

### 1.

### Go to your App Store and search for the App 'geteduroam' and install it.

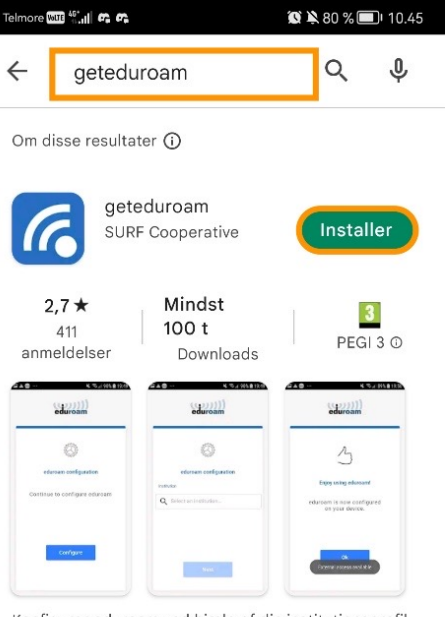

Konfigurer eduroam ved hjælp af din institutionsprofil

#### Du kan måske også lide

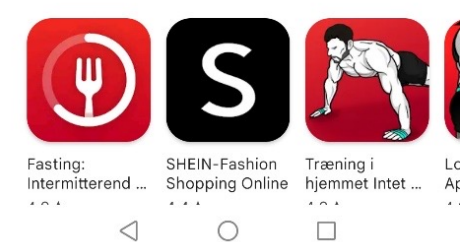

 $\rightarrow$ 

2.

#### Open the App.

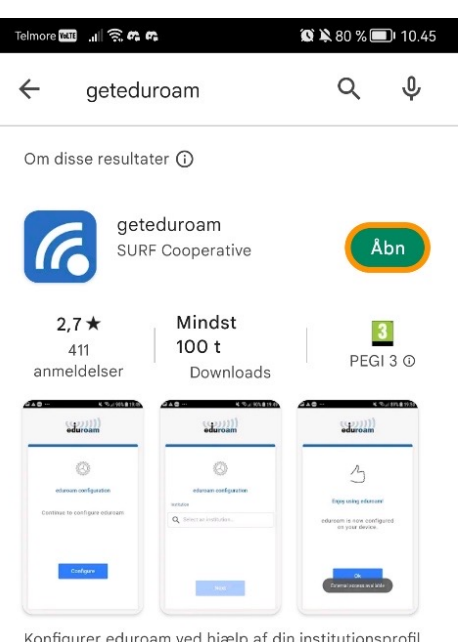

Konfigurer eduroam ved hjælp af din institutionsprofil

Du kan måske også lide

 $\triangleleft$ 

Fasting:

. . .

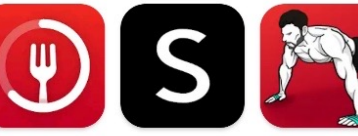

SHEIN-Fashion Træning i Intermitterend ... Shopping Online hjemmet Intet ... Ar . . . \* ^ \*

 $\rightarrow$ 

Lc

.

0

## SDU 🎓

Search for our institution - University of Southern Denmark and click on 'Next'.

| Telmore 🚾 🖧 📶 🚓 📭 |                                                                                                    | 😰 🔌 79 % 🗩 I0.46 |
|-------------------|----------------------------------------------------------------------------------------------------|------------------|
| e                 | <b>()))</b><br>duroai                                                                                           | <b>))</b>        |
|                   | room realized and realized and realized and realized and realized and realized and realized and realized and re |                  |
| eduroa            | am config                                                                                                    | uration          |
| Institution       |                                                                                                    |                  |
| Q University      | of Southe                                                                                                    | rn Denma         |
|                   |                                                                                                    |                  |
|                   | Next                                                                                                    |                  |
|                   |                                                                                                    |                  |
| $\triangleleft$   | 0                                                                                                    |                  |

# SDU 🎓

Enter your user information. The username is your SDU-mail (xxxx99@student.sdu.dk). The password is the same that you use for itslearning or sso.sdu.dk. Last, click on 'Connect to network'.

| Telmore 🔤 🛗 🖬 💏 🗰 🤉 🏛 10.47                                |  |  |  |
|------------------------------------------------------------|--|--|--|
| eduroam                                                    |  |  |  |
| SDU 🎓                                                      |  |  |  |
| Username                                                   |  |  |  |
| username                                                   |  |  |  |
| Password                                                   |  |  |  |
| *Note: if the connection fails, please check your password |  |  |  |
| CONNECT TO NETWORK                                         |  |  |  |
| Need help ? <u>Click here for support</u>                  |  |  |  |
|                                                            |  |  |  |

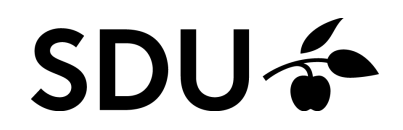

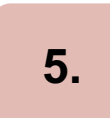

•

#### You are now ready to use Eduroam $\ensuremath{\mathfrak{S}}$

| eduroam                                    |  |  |  |
|--------------------------------------------|--|--|--|
| SDU 🎓                                      |  |  |  |
| Enjoy using eduroam!                       |  |  |  |
| Wi-Fi is now configured on<br>your device. |  |  |  |
| Ok                                         |  |  |  |
|                                            |  |  |  |
|                                            |  |  |  |

### If you experience any trouble, then please contact us on <u>servicedesk@sdu.dk</u>.

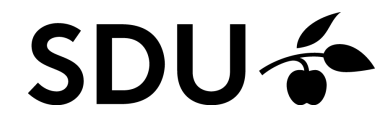